# Sistema Integrado de Administração Financeira do Governo Federal

## Manual do Usuário

Verificar Versão no Windows

Data e hora de geração: 14/08/2025 21:24

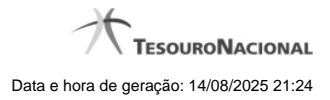

1 - Verificar Versão no Windows

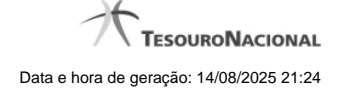

#### 1 - Verificar Versão no Windows

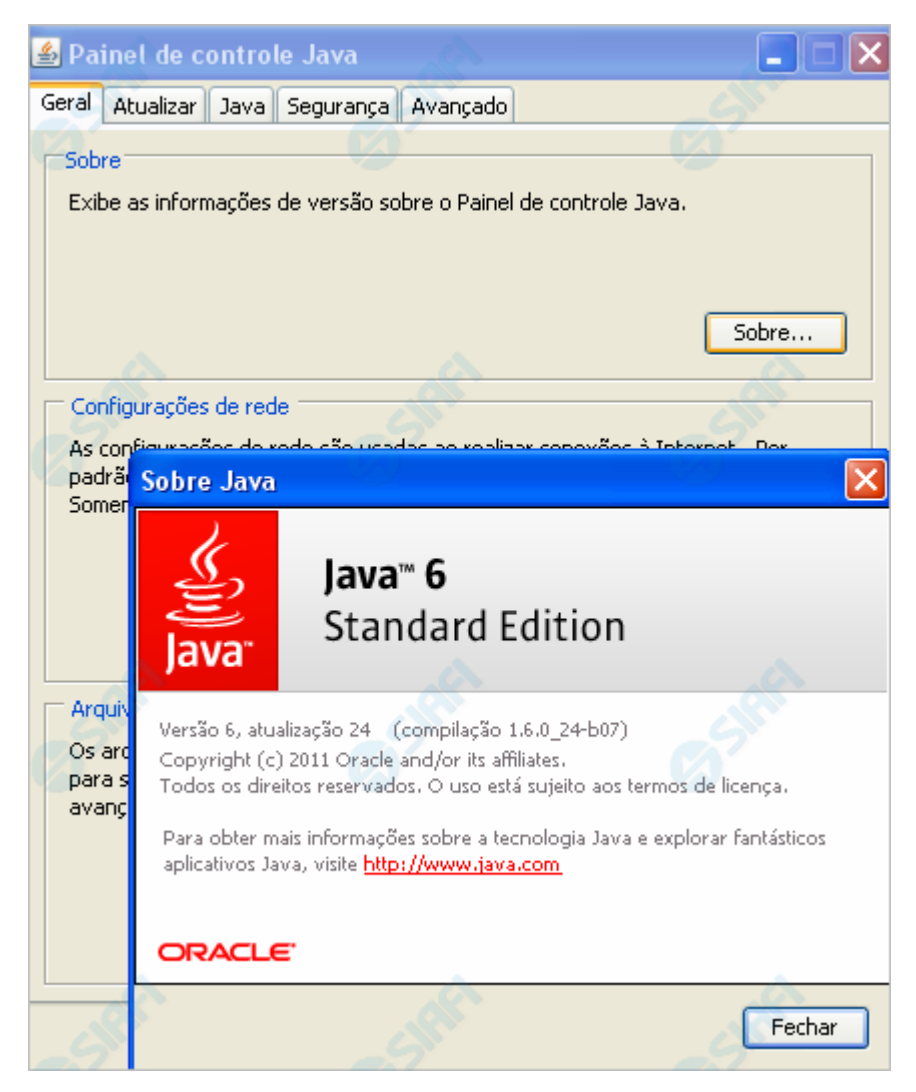

#### Verificar Versão no Windows

Verifique a versão do "JDK" (Java Development Kit) instalada no seu computador.

É necessário que seja uma versão igual ou superior a 1.6.0\_20.

A figura acima apresenta verificação da versão do Java, no caso de seu computador usar o Sistema Operacional Windows.

Conforme você pode conferir na figura, a versão apresentada é "Versão 6, atualização 24 (compilação 1.6.0\_24-b07)", ou seja, uma versão compatível com o HOD.

Para visualizar a versão do Java em sua máquina, abra o Painel de Controle e selecione o ícone "Java". Estando na aba "Geral", clique no botão "Sobre...".

Caso a sua versão seja inferior à especificada, procure ajuda com o administrador da rede para atualização do JDK.

Se a sua versão do JDK for compatível, clique no botão abaixo para ver o que acontece no "túnel do tempo" que leva você ao SIAFI do ambiente de grande porte.

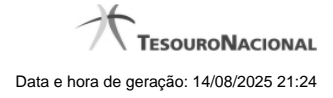

### Próximas Telas

Chamada ao Grande Porte